# Konfigurieren der 802.1x-Port-Authentifizierungseinstellung auf einem Switch

# Ziel

IEEE 802.1x ist ein Standard, der die Zugriffskontrolle zwischen Client und Server vereinfacht. Bevor einem Client Services über ein Local Area Network (LAN) oder einen Switch bereitgestellt werden können, muss der mit dem Switch-Port verbundene Client vom Authentifizierungsserver authentifiziert werden, der den Remote Authentication Dial-In User Service (RADIUS) ausführt.

Die 802.1x-Authentifizierung hindert nicht autorisierte Clients daran, über öffentlich zugängliche Ports eine Verbindung mit einem LAN herzustellen. Die 802.1x-Authentifizierung ist ein Client-Server-Modell. Bei diesem Modell haben Netzwerkgeräte die folgenden spezifischen Rollen:

Client oder Supplicant (Client oder Supplicant): Ein Client oder Supplicant ist ein Netzwerkgerät, das den Zugriff auf das LAN anfordert. Der Client ist mit einem Authentifizierer verbunden.

Authentifizierer - Ein Authentifizierer ist ein Netzwerkgerät, das Netzwerkdienste bereitstellt und mit dem die Supplicant Ports verbunden sind. Folgende Authentifizierungsmethoden werden unterstützt:

802.1x-basiert - Wird in allen Authentifizierungsmodi unterstützt. Bei der 802.1x-basierten Authentifizierung extrahiert der Authentifizierer die EAP-Nachrichten (Extensible Authentication Protocol) aus den 802.1x-Nachrichten oder EAP over LAN (EAPoL)-Paketen und leitet sie mithilfe des RADIUS-Protokolls an den Authentifizierungsserver weiter.

MAC-basiert - Wird in allen Authentifizierungsmodi unterstützt. Bei MAC-basierter (Media Access Control) Ausführung des EAP-Client-Teils der Software durch den Authentifizierer selbst im Auftrag der Clients, die Netzwerkzugriff anfordern.

Webbasiert - Wird nur in Multisitzungsmodi unterstützt. Bei webbasierter Authentifizierung führt der Authentifizierer selbst den EAP-Client-Teil der Software für die Clients aus, die Netzwerkzugriff anfordern.

Authentifizierungsserver - Ein Authentifizierungsserver führt die eigentliche Authentifizierung des Clients durch. Der Authentifizierungsserver für das Gerät ist ein RADIUS-Authentifizierungsserver mit EAP-Erweiterungen.

**Hinweis:** Ein Netzwerkgerät kann entweder Client oder Komponente, Authentifizierer oder beide pro Port sein.

Das nachfolgende Bild zeigt ein Netzwerk, das die Geräte entsprechend den spezifischen Rollen konfiguriert hat. In diesem Beispiel wird ein SG350X-Switch verwendet.

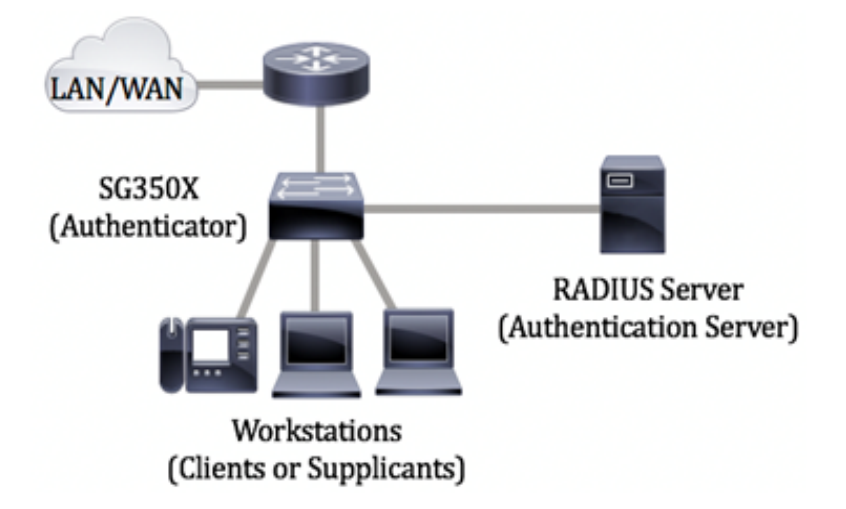

#### Richtlinien für die Konfiguration von 802.1x:

Erstellen Sie ein Virtual Access Network (VLAN). Klicken Sie <u>hier</u>, um VLANs mithilfe des webbasierten Dienstprogramms Ihres Switches zu erstellen. CLI-basierte Anweisungen erhalten Sie <u>hier</u>.

Konfigurieren der Port-VLAN-Einstellungen auf dem Switch Klicken Sie <u>hier</u>, um das webbasierte Dienstprogramm zu konfigurieren. Klicken Sie <u>hier</u>, um die CLI zu verwenden.

Konfigurieren Sie 802.1x-Eigenschaften auf dem Switch. 802.1x sollte auf dem Switch global aktiviert sein, um die Port-basierte 802.1x-Authentifizierung zu aktivieren. Anweisungen hierzu erhalten Sie <u>hier</u>.

(Optional) Konfigurieren Sie den Zeitbereich auf dem Switch. Um zu erfahren, wie Sie die Zeitbereichseinstellungen auf Ihrem Switch konfigurieren, klicken Sie <u>hier</u>.

802.1x-Port-Authentifizierung konfigurieren Dieser Artikel enthält Anweisungen zum Konfigurieren der Einstellungen für die 802.1x-Portauthentifizierung auf Ihrem Switch.

Um zu erfahren, wie Sie die MAC-basierte Authentifizierung auf einem Switch konfigurieren, klicken Sie <u>hier</u>.

### Anwendbare Geräte

Serie Sx300

Serie Sx350

SG350X-Serie

Serie Sx500

Serie Sx550X

## Softwareversion

1.4.7.06 — Sx300, Sx500

2.2.8.04 - Sx350, SG350X, Sx550X

# Konfigurieren der 802.1x-Port-Authentifizierungseinstellungen auf einem Switch

#### Konfigurieren der RADIUS-Client-Einstellungen

Schritt 1: Melden Sie sich beim webbasierten Dienstprogramm Ihres Switches an, und wählen Sie dann in der Dropdown-Liste Anzeigemodus die Option **Erweitert** aus.

**Hinweis:** Die verfügbaren Menüoptionen können je nach Gerätemodell variieren. In diesem Beispiel wird SG550X-24 verwendet.

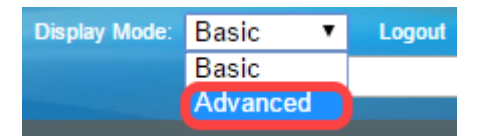

Schritt 2: Navigieren Sie zu Security > RADIUS Client.

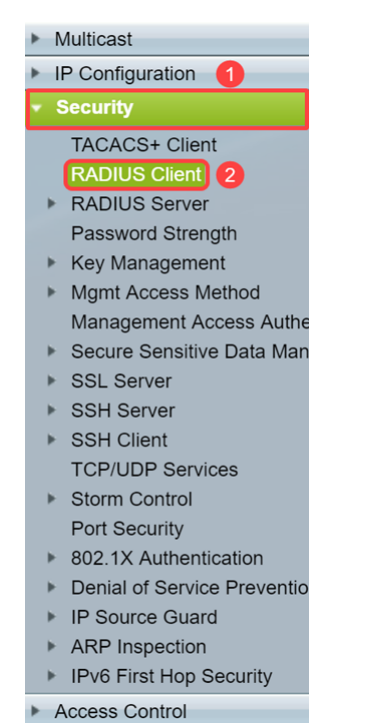

Schritt 3: Blättern Sie nach unten zum Abschnitt *RADIUS Table*, und klicken Sie auf ..., um einen RADIUS-Server hinzuzufügen.

| C Retries:                                                                | 3                                                             |                      | (Range: 1 - 15, De              | efault: 3)         |         |              |               |
|---------------------------------------------------------------------------|---------------------------------------------------------------|----------------------|---------------------------------|--------------------|---------|--------------|---------------|
| Timeout for Reply:                                                        | 3                                                             |                      | sec (Range: 1 - 30, Default: 3) |                    |         |              |               |
| Oead Time:                                                                | 0                                                             |                      | min (Range: 0 - 2               | 000, Default: 0    | )       |              |               |
| Key String:                                                               | Encrypted                                                     |                      |                                 |                    |         |              |               |
|                                                                           | Plaintext                                                     |                      |                                 | /128 character     | s used) |              |               |
| Source IPv4 Interface:                                                    | Auto 🔻                                                        |                      |                                 |                    |         |              |               |
| Source IPv6 Interface:                                                    | Auto 🔻                                                        |                      |                                 |                    |         |              |               |
| Apply Cancel                                                              |                                                               |                      |                                 |                    |         |              |               |
| RADIUS Table                                                              |                                                               |                      |                                 |                    |         |              |               |
| RADIOS Table                                                              |                                                               |                      |                                 |                    |         |              |               |
| Server Priority                                                           | Кеу                                                           | Timeout              | Authentication                  | Accounting         | Retries | Dead         | Usage         |
| Server Priority H                                                         | Key<br>String (Encrypted)                                     | Timeout<br>for Reply | Authentication<br>Port          | Accounting<br>Port | Retries | Dead<br>Time | Usage<br>Type |
| Server Priority H<br>0 results found.                                     | Key<br>String (Encrypted)                                     | Timeout<br>for Reply | Authentication<br>Port          | Accounting<br>Port | Retries | Dead<br>Time | Usage<br>Type |
| Server         Priority         H           0 results found.         Edit | Key<br>String (Encrypted)                                     | Timeout<br>for Reply | Authentication<br>Port          | Accounting<br>Port | Retries | Dead<br>Time | Usage<br>Type |
| Server     Priority       O results found.       Add       Edit           | Key<br>String (Encrypted)<br>. Delete<br>meter is using the d | Timeout<br>for Reply | Authentication<br>Port          | Accounting<br>Port | Retries | Dead<br>Time | Usage<br>Type |

Schritt 4: Wählen Sie im Feld *Serverdefinition* aus, ob der RADIUS-Server nach IP-Adresse oder Name angegeben werden soll. Wählen Sie im Feld *IP-Version* die Version der IP-Adresse des RADIUS-Servers aus.

Hinweis: In diesem Beispiel werden die By IP-Adresse und Version 4 verwendet.

| Add RADIUS Server - Google Chrome                                      |                                                                                                    |           | >                                                                                                    |
|------------------------------------------------------------------------|----------------------------------------------------------------------------------------------------|-----------|----------------------------------------------------------------------------------------------------|
| 92.168.1.125/cs30a6baef/mts/mgmtauthen/security_authen_radius_a_jq.htm |                                                                                                    |           |                                                                                                    |
| By IP address     By name                                              |                                                                                                    |           |                                                                                                    |
| Version 6 Version 4 2                                                  |                                                                                                    |           |                                                                                                    |
| Iink Local Global                                                      |                                                                                                    |           |                                                                                                    |
| VLAN 1 *                                                               |                                                                                                    |           |                                                                                                    |
|                                                                        |                                                                                                    |           |                                                                                                    |
| (Range: 0 - 65535)                                                     |                                                                                                    |           |                                                                                                    |
| Use Default     User Defined (Encrypted)                               |                                                                                                    |           |                                                                                                    |
| User Defined (Plaintext) (0/128 characters used)                       |                                                                                                    |           |                                                                                                    |
| Use Default                                                            |                                                                                                    |           |                                                                                                    |
| User Defined Default sec (Range: 1 - 30, Default: 3)                   |                                                                                                    |           |                                                                                                    |
| 1812 (Range: 0 - 65535, Default: 1812)                                 |                                                                                                    |           |                                                                                                    |
| 1813 (Range: 0 - 65535, Default: 1813)                                 |                                                                                                    |           |                                                                                                    |
| Use Default                                                            |                                                                                                    |           |                                                                                                    |
| User Defined Default (Range: 1 - 15, Default: 3)                       |                                                                                                    |           |                                                                                                    |
| Use Default                                                            |                                                                                                    |           |                                                                                                    |
| User Defined Default min (Range: 0 - 2000, Default: 0)                 |                                                                                                    |           |                                                                                                    |
| Login 602.1x                                                           |                                                                                                    |           |                                                                                                    |
| 1                                                                      | le Chrome<br>192.168.1.125/cs30a6baef/mts/mgmtauthen/security_authen_radius_a_jq.htm<br>By IP address By name<br>Version 6 Version 2<br>Link Loca Global<br>VLAN 1 *<br>:<br>(Range: 0 - 65535)<br>User Defined (Encrypted)<br>User Defined (Plaintext)<br>User Defined [Pefault sec (Range: 1 - 30, Default: 3)<br>1812<br>(Range: 0 - 65535, Default: 1812)<br>1813<br>(Range: 0 - 65535, Default: 1813)<br>Use Default<br>User Defined [Pefault (Range: 1 - 15, Default: 3)<br>Use Default<br>User Defined [Pefault min (Range: 0 - 2000, Default: 0)<br>Login<br>802.1x | le Chrome | le Chrome –<br>192.168.1.125/cs30a6baef/mts/mgmtauthen/security_authen_radius_a_iq.htm<br>By IP address By name<br>Version 6 Version 4 2<br>Link Local Global<br>VLAN 1 *<br>:<br>(Range: 0 - 65535)<br>Use Default<br>User Defined (Encrypted)<br>User Defined (Plaintext) (0/128 characters used)<br>User Defined (Plaintext) (0/128 characters used)<br>User Defined (Plaintext) (0/128 characters used)<br>User Defined perfault sec (Range: 1 - 30, Default: 3)<br>1812 (Range: 0 - 65535, Default: 1812)<br>1813 (Range: 0 - 65535, Default: 1812)<br>1813 (Range: 0 - 65535, Default: 1813)<br>User Defined perfault (Range: 1 - 15, Default: 3)<br>User Defined perfault (Range: 1 - 15, Default: 3)<br>User Defined perfault (Range: 0 - 2000, Default: 0)<br>Login<br>Soz 1x |

Schritt 5: Geben Sie im RADIUS-Server die IP-Adresse oder den Namen ein.

Hinweis: Wir geben die IP-Adresse 192.168.1.146 in das Feld *IP-Adresse/Name* des *Servers ein.* 

| S Add RADIUS Server - Googl | e Chrome                                                         |                                                | - | × |
|-----------------------------|------------------------------------------------------------------|------------------------------------------------|---|---|
| A Not secure   https://1    | 92.168.1.125/cs30a6baef/                                         | nts/mgmtauthen/security_authen_radius_a_jq.htm |   |   |
| Server Definition:          | By IP address By na                                              | me                                             |   |   |
| IP Version:                 | Version 6  Version 4                                             |                                                |   |   |
| IPv6 Address Type:          | Link Local Global                                                |                                                |   |   |
| Link Local Interface:       | VLAN 1 V                                                         |                                                |   |   |
| Server IP Address/Name:     | 192.168.1.146                                                    |                                                |   |   |
| Priority:                   |                                                                  | (Range: 0 - 65535)                             |   |   |
| Key String:                 | <ul> <li>Use Default</li> <li>User Defined (Encrypted</li> </ul> |                                                |   |   |
|                             | User Defined (Plaintext)                                         | (0/128 characters used)                        |   |   |
| Timeout for Reply:          | Use Default     User Defined Default                             | sec (Range: 1 - 30, Default: 3)                |   |   |
| Authentication Port:        | 1812                                                             | (Range: 0 - 65535, Default: 1812)              |   |   |
| Accounting Port:            | 1813                                                             | (Range: 0 - 65535, Default: 1813)              |   |   |
| Retries:                    | Use Default     User Defined Default                             | (Range: 1 - 15, Default: 3)                    |   |   |
| 🔅 Dead Time:                | Use Default     User Defined Default                             | min (Range: 0 - 2000, Default: 0)              |   |   |
| Usage Type:                 | Login<br>802.1x<br>All                                           |                                                |   | • |

Schritt 6: Geben Sie die Priorität des Servers ein. Die Priorität legt die Reihenfolge fest, in der das Gerät versucht, die Server zu kontaktieren, um einen Benutzer zu authentifizieren. Das Gerät beginnt zuerst mit dem RADIUS-Server mit der höchsten Priorität. 0 hat höchste Priorität.

| S Add RADIUS Server - Google | e Chrome                                                                                          | - | × |
|------------------------------|---------------------------------------------------------------------------------------------------|---|---|
| A Not secure   https://1     | 92.168.1.125/cs30a6baef/mts/mgmtauthen/security_authen_radius_a_jq.htm                            |   |   |
| Server Definition:           | By IP address By name                                                                             |   |   |
| IP Version:                  | Version 6  Version 4                                                                              |   |   |
| IPv6 Address Type:           | Iink Local Global                                                                                 |   |   |
| Link Local Interface:        | VLAN 1 *                                                                                          |   |   |
| Server IP Address/Name:      | 192.168.1.146                                                                                     |   |   |
| Priority:                    | 0 (Range: 0 - 65535)                                                                              |   |   |
| Key String:                  | Use Default     User Defined (Encrypted)     User Defined (Plaintext)     (0/128 characters used) |   |   |
| Timeout for Reply:           | Use Default     User Defined Default     sec (Range: 1 - 30, Default: 3)                          |   |   |
| Authentication Port:         | 1812 (Range: 0 - 65535, Default: 1812)                                                            |   |   |
| Accounting Port:             | 1813 (Range: 0 - 65535, Default: 1813)                                                            |   |   |
| Retries:                     | Use Default     User Defined Default     (Range: 1 - 15, Default: 3)                              |   |   |
| 🗢 Dead Time:                 | Use Default     User Defined Default min (Range: 0 - 2000, Default: 0)                            |   |   |
| Usage Type:                  | <ul> <li>Login</li> <li>802.1x</li> <li>All</li> </ul>                                            |   | - |

Schritt 7: Geben Sie die Schlüsselzeichenfolge ein, die zur Authentifizierung und Verschlüsselung der Kommunikation zwischen dem Gerät und dem RADIUS-Server verwendet wird. Dieser Schlüssel muss mit dem auf dem RADIUS-Server konfigurierten Schlüssel übereinstimmen. Sie kann im **verschlüsselten** oder **Klartext-**Format eingegeben werden. Wenn **Use Default** (Standard verwenden) ausgewählt ist, versucht das Gerät, sich mithilfe der Standardschlüsselzeichenfolge beim RADIUS-Server zu authentifizieren.

Hinweis: Wir verwenden den User Defined (Plaintext) und geben das Schlüsselbeispiel ein.

Um zu erfahren, wie Sie die RADIUS-Servereinstellungen auf Ihrem Switch konfigurieren, klicken Sie <u>hier</u>.

| S Add RADIUS Server - Googl | e Chrome —                                                               | ×      |
|-----------------------------|--------------------------------------------------------------------------|--------|
| A Not secure   https://1    | 92.168.1.125/cs30a6baef/mts/mgmtauthen/security_authen_radius_a_jq.htm   |        |
| Server Definition:          | By IP address      By name                                               | <br>٦Î |
| IP Version:                 | Version 6  Version 4                                                     |        |
| IPv6 Address Type:          | Iink Local Global                                                        |        |
| Link Local Interface:       | VLAN 1 *                                                                 |        |
| Server IP Address/Name:     | 192.168.1.146                                                            |        |
| Priority:                   | 0 (Range: 0 - 65535)                                                     |        |
| Key String:                 | Use Default User Defined (Encrypted)                                     |        |
| 1                           | User Defined (Plaintext) example     (7/128 characters used)             |        |
| Timeout for Reply:          | Use Default     User Defined Default     sec (Range: 1 - 30, Default: 3) |        |
| Authentication Port:        | 1812 (Range: 0 - 65535, Default: 1812)                                   |        |
| Accounting Port:            | 1813 (Range: 0 - 65535, Default: 1813)                                   |        |
| Retries:                    | Use Default     User Defined Default     (Range: 1 - 15, Default: 3)     |        |
| . Dead Time:                | Use Default     User Defined Default min (Range: 0 - 2000, Default: 0)   |        |
| Usage Type:                 | <ul> <li>Login</li> <li>802.1x</li> <li>All</li> </ul>                   | -      |

Schritt 8: Wählen Sie im Feld *Timeout für Antwort* entweder **Standard** oder **Benutzerdefiniert** aus. Wenn **User Defined** (Benutzerdefiniert) ausgewählt wurde, geben Sie die Anzahl der Sekunden ein, die das Gerät auf eine Antwort vom RADIUS-Server wartet, bevor die Abfrage erneut versucht wird, oder wechseln Sie zum nächsten Server, wenn die maximale Anzahl von Wiederholungen vorgenommen wurde. Wenn **Standard verwenden** ausgewählt ist, verwendet das Gerät den Standard-Timeoutwert.

Hinweis: In diesem Beispiel wurde Use Default (Standard verwenden) ausgewählt.

| S Add RADIUS Server - Google | 2 Chrome                                                                   | - | ×        |
|------------------------------|----------------------------------------------------------------------------|---|----------|
| A Not secure https://1       | 92.168.1.125/cs30a6baef/mts/mgmtauthen/security_authen_radius_a_jq.htm     |   |          |
| IP Version:                  | Version 6  Version 4                                                       |   | -        |
| IPv6 Address Type:           | Iink Local Global                                                          |   |          |
| Link Local Interface:        | VLAN 1 V                                                                   |   |          |
| Server IP Address/Name:      | 192.168.1.146                                                              |   |          |
| 🌣 Priority:                  | 0 (Range: 0 - 65535)                                                       |   |          |
| Key String:                  | Use Default User Defined (Encrypted)                                       |   |          |
|                              | User Defined (Plaintext) example (7/128 characters used)                   |   |          |
| Timeout for Reply:           | O Use Default         sec (Range: 1 - 30, Default: 3)                      |   |          |
| Authentication Port:         | 1812 (Range: 0 - 65535, Default: 1812)                                     |   |          |
| Accounting Port:             | 1813 (Range: 0 - 65535, Default: 1813)                                     |   |          |
| Retries:                     | Use Default     User Defined Default     (Range: 1 - 15, Default: 3)       |   |          |
| 🗢 Dead Time:                 | Use Default     User Defined Default     min (Range: 0 - 2000, Default: 0) |   |          |
| Usage Type:                  | Login     802.1x     All                                                   |   |          |
| Apply Close                  |                                                                            |   | <b>•</b> |

Schritt 9: Geben Sie die UDP-Portnummer des RADIUS-Server-Ports für die Authentifizierungsanfrage im Feld Authentifizierungsport ein. Geben Sie die UDP-Portnummer des RADIUS-Server-Ports für Buchhaltungsanfragen im Feld Buchhaltungsport ein.

**Hinweis:** In diesem Beispiel wird der Standardwert sowohl für den Authentifizierungsport als auch für den Accounting-Port verwendet.

| S Add RADIUS Server - Googl | e Chrome                                                               | - 0 | × |
|-----------------------------|------------------------------------------------------------------------|-----|---|
| A Not secure https://1      | 92.168.1.125/cs30a6baef/mts/mgmtauthen/security_authen_radius_a_jq.htm |     |   |
| IP Version:                 | Version 6 💿 Version 4                                                  |     | • |
| IPv6 Address Type:          | Iink Local Global                                                      |     |   |
| Link Local Interface:       | VLAN 1 *                                                               |     |   |
| Server IP Address/Name:     | 192.168.1.146                                                          |     |   |
| 🌣 Priority:                 | 0 (Range: 0 - 65535)                                                   |     |   |
| Key String:                 | Use Default                                                            |     |   |
|                             | User Defined (Encrypted)                                               |     |   |
|                             | User Defined (Plaintext) example (7/128 characters used)               |     |   |
| Timeout for Reply:          | Use Default     Jeer Default     sec (Range: 1 - 30, Default: 3)       |     |   |
|                             | See Defined Default                                                    |     |   |
| Authentication Port: 1      | 1812 (Range: 0 - 65535, Default: 1812)                                 |     |   |
| Accounting Port: 2          | 1813 (Range: 0 - 65535, Default: 1813)                                 |     |   |
| 🌣 Retries:                  | Use Default                                                            |     |   |
|                             | User Defined Default (Range: 1 - 15, Default: 3)                       |     |   |
| 🜣 Dead Time:                | Use Default                                                            |     |   |
|                             | User Defined Default min (Range: 0 - 2000, Default: 0)                 |     |   |
| Usage Type:                 | Login                                                                  |     |   |
|                             | • All                                                                  |     |   |
|                             |                                                                        |     |   |
| Apply Close                 |                                                                        |     | - |

Schritt 10: Wenn **User Defined (Benutzerdefiniert)** für das Feld *Retries (Wiederholungen)* ausgewählt ist, geben Sie die Anzahl der Anforderungen ein, die an den RADIUS-Server gesendet werden, bevor ein Fehler als aufgetreten angesehen wird. Wenn **Standard verwenden** ausgewählt wurde, verwendet das Gerät den Standardwert für die Anzahl der Wiederholungen.

Wenn **User Defined (Benutzerdefiniert)** für *Dead Time (Ausfallzeit)* ausgewählt ist, geben Sie die Anzahl der Minuten ein, die überschritten werden müssen, bevor ein nicht reagierender RADIUS-Server für Serviceanfragen umgangen wird. Wenn **Standard verwenden** ausgewählt wurde, verwendet das Gerät den Standardwert für die Ausfallzeit. Wenn Sie 0 Minuten eingegeben haben, gibt es keine Ausfallzeit.

Hinweis: In diesem Beispiel wählen Sie Standard für beide Felder verwenden.

| 🕄 Add RADIUS Server - Googl | e Chrome                                                               | - | × |
|-----------------------------|------------------------------------------------------------------------|---|---|
| A Not secure   https://1    | 92.168.1.125/cs30a6baef/mts/mgmtauthen/security_authen_radius_a_jq.htm |   |   |
| IP Version:                 | Version 6  Version 4                                                   |   |   |
| IPv6 Address Type:          | Iink Local Global                                                      |   |   |
| Link Local Interface:       | VLAN 1 ¥                                                               |   |   |
| Server IP Address/Name:     | 192.168.1.146                                                          |   |   |
| Seriority:                  | 0 (Range: 0 - 65535)                                                   |   |   |
| Key String:                 | Use Default User Defined (Encrypted)                                   |   |   |
|                             | User Defined (Plaintext) example (7/128 characters used)               |   |   |
| Timeout for Reply:          | Use Default     User Defined Default sec (Range: 1 - 30, Default: 3)   |   |   |
| Authentication Port:        | 1812 (Range: 0 - 65535, Default: 1812)                                 |   |   |
| Accounting Port:            | 1813 (Range: 0 - 65535, Default: 1813)                                 |   |   |
| Retries: 1                  | Use Default     User Defined Default     (Range: 1 - 15, Default: 3)   |   |   |
| Sead Time: 2                | Use Default     User Defined Default min (Range: 0 - 2000, Default: 0) |   |   |
| Usage Type:                 | <ul> <li>Login</li> <li>802.1x</li> <li>All</li> </ul>                 |   |   |
| Apply Close                 |                                                                        |   | _ |

Schritt 11: Geben Sie im Feld *Usage Type* (*Nutzungstyp*) den Authentifizierungstyp des RADIUS-Servers ein. Folgende Optionen stehen zur Verfügung:

**Anmeldung** - Der RADIUS-Server wird zur Authentifizierung von Benutzern verwendet, die das Gerät verwalten möchten.

802.1x - Der RADIUS-Server wird für die 802.1x-Authentifizierung verwendet.

Alle - Der RADIUS-Server dient zur Authentifizierung von Benutzern, die das Gerät verwalten möchten, und zur 802.1x-Authentifizierung.

| S Add RADIUS Server - Google | 2 Chrome                                                                 | - | × |
|------------------------------|--------------------------------------------------------------------------|---|---|
| A Not secure   https://1     | 92.168.1.125/cs30a6baef/mts/mgmtauthen/security_authen_radius_a_jq.htm   |   |   |
| IP Version:                  | Version 6  Version 4                                                     |   |   |
| IPv6 Address Type:           | Link Local      Global                                                   |   |   |
| Link Local Interface:        | VLAN 1 T                                                                 |   |   |
| Server IP Address/Name:      | 192.168.1.146                                                            |   |   |
| 🌣 Priority:                  | 0 (Range: 0 - 65535)                                                     |   |   |
| Key String:                  | Use Default User Defined (Encrypted)                                     |   |   |
|                              | User Defined (Plaintext) example (7/128 characters used)                 |   |   |
| Timeout for Reply:           | Use Default     User Defined Default     sec (Range: 1 - 30, Default: 3) |   |   |
| Authentication Port:         | 1812 (Range: 0 - 65535, Default: 1812)                                   |   |   |
| Secounting Port:             | 1813 (Range: 0 - 65535, Default: 1813)                                   |   |   |
| Retries:                     | Use Default     User Defined Default     (Range: 1 - 15, Default: 3)     |   |   |
| 🜣 Dead Time:                 | Use Default     User Defined Default min (Range: 0 - 2000, Default: 0)   |   |   |
| Usage Type:                  | Login     802.1x     All                                                 |   |   |
| Apply Close                  |                                                                          |   |   |

Schritt 12: Klicken Sie auf Übernehmen.

| S Add RADIUS Server - Google | : Chrome                                                                          | - | × |
|------------------------------|-----------------------------------------------------------------------------------|---|---|
| A Not secure   https://1     | 92.168.1.125/cs30a6baef/mts/mgmtauthen/security_authen_radius_a_jq.htm            |   |   |
| IP Version:                  | Version 6  Version 4                                                              |   | - |
| IPv6 Address Type:           | Link Local Global                                                                 |   |   |
| Link Local Interface:        | VLAN 1 V                                                                          |   |   |
| Server IP Address/Name:      | 192.168.1.146                                                                     |   |   |
| 🌣 Priority:                  | 0 (Range: 0 - 65535)                                                              |   |   |
| Key String:                  | Use Default                                                                       |   |   |
|                              | User Defined (Encrypted) User Defined (Plaintext) example (7/128 characters used) |   |   |
| Timeout for Reply:           | Use Default     User Defined Default     sec (Range: 1 - 30, Default: 3)          |   |   |
| Authentication Port:         | 1812 (Range: 0 - 65535, Default: 1812)                                            |   |   |
| Accounting Port:             | 1813 (Range: 0 - 65535, Default: 1813)                                            |   |   |
| Retries:                     | Use Default     User Defined Default     (Range: 1 - 15, Default: 3)              |   |   |
| Ö Dead Time:                 | Use Default     User Defined Default     min (Range: 0 - 2000, Default: 0)        |   |   |
| Usage Type:                  | Login     802.1x     All                                                          |   |   |
| Apply Close                  |                                                                                   |   | _ |

#### Konfigurieren der Einstellungen für die 802.1x-Portauthentifizierung

Schritt 1: Melden Sie sich beim webbasierten Dienstprogramm Ihres Switches an, und wählen Sie dann in der Dropdown-Liste Anzeigemodus die Option **Erweitert** aus.

**Hinweis:** Die verfügbaren Menüoptionen können je nach Gerätemodell variieren. In diesem Beispiel wird SG350X-48MP verwendet.

| Display Mode: | Basic 🔹  | Logout |
|---------------|----------|--------|
|               | Basic    |        |
|               | Advanced |        |

**Hinweis:** Wenn Sie einen Switch der Serie Sx300 oder Sx500 haben, fahren Sie mit <u>Schritt 2</u> <u>fort</u>.

Schritt 2: Wählen Sie Security > 802.1X Authentication > Port Authentication aus.

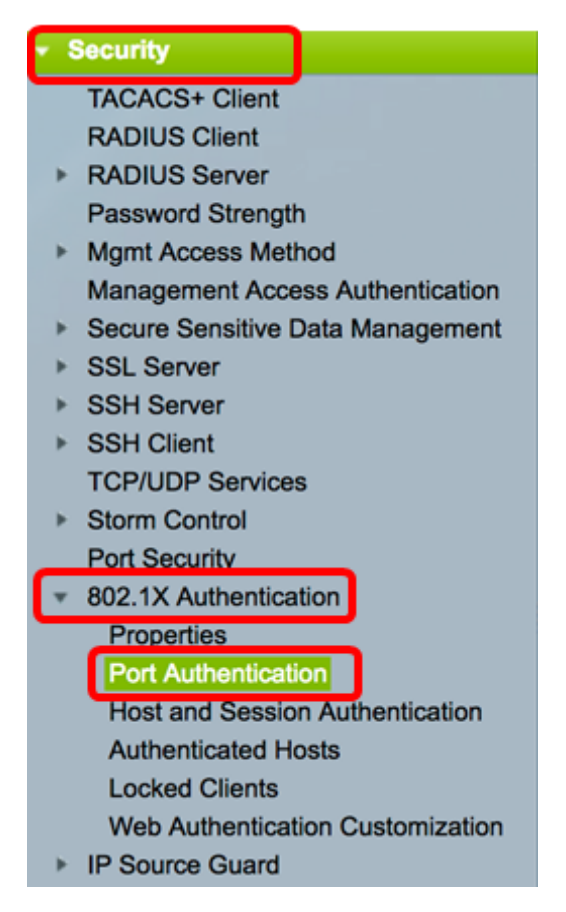

Schritt 3: Wählen Sie in der Dropdown-Liste Schnittstellentyp eine Schnittstelle aus.

Port - Wählen Sie in der Dropdown-Liste *Interface Type (Schnittstellentyp)* die Option **Port** aus, wenn nur ein Port ausgewählt werden muss.

LAG: Wählen Sie in der Dropdown-Liste *Interface Type (Schnittstellentyp*) die zu konfigurierende LAG aus. Dies betrifft die in der LAG-Konfiguration definierte Portgruppe.

Hinweis: In diesem Beispiel wird Port von Einheit 1 ausgewählt.

Filter: Interface Type equals tc - Port of Unit 1 Go Port of Unit 2 Entry No. Port Ener

**Hinweis:** Wenn Sie über einen nicht stapelbaren Switch wie einen Switch der Serie Sx300 verfügen, fahren Sie mit <u>Schritt 5 fort</u>.

Schritt 4: Klicken Sie auf **Go**, um eine Liste der Ports oder LAGs auf der Schnittstelle anzuzeigen.

| Port Authentication              |                     |  |  |  |
|----------------------------------|---------------------|--|--|--|
| Port Authentication Table        |                     |  |  |  |
| Filter: Interface Type equals to | Port of Unit 1 🖨 Go |  |  |  |

Schritt 5: Klicken Sie auf den Port, den Sie konfigurieren möchten.

| Por     | Port Authentication                                   |      |              |                  |                 |          |             |                |                |                |
|---------|-------------------------------------------------------|------|--------------|------------------|-----------------|----------|-------------|----------------|----------------|----------------|
| Po      | Port Authentication Table                             |      |              |                  |                 |          |             |                |                |                |
| Fib     | Filter: Interface Type equals to Port of Unit 1 \$ Go |      |              |                  |                 |          |             |                |                |                |
|         | Entry No.                                             | Port | Current      | Administrative   | RADIUS          | Guest    | Open Access | 802.1x Based   | MAC Based      | Web Based      |
|         |                                                       |      | Port Control | Port Control     | VLAN Assignment | VLAN     |             | Authentication | Authentication | Authentication |
| 0       | 1                                                     | GE1  | Authorized   | Force Authorized | Disabled        | Disabled | Disabled    | Enabled        | Disabled       | Disabled       |
| 0       | 2                                                     | GE2  | Authorized   | Force Authorized | Disabled        | Disabled | Disabled    | Enabled        | Disabled       | Disabled       |
| 0       | 3                                                     | GE3  | Authorized   | Force Authorized | Disabled        | Disabled | Disabled    | Enabled        | Disabled       | Disabled       |
| $\odot$ | 4                                                     | GE4  | Authorized   | Force Authorized | Disabled        | Disabled | Disabled    | Enabled        | Disabled       | Disabled       |
|         | 5                                                     | GE5  | Port Down    | Force Authorized | Disabled        | Disabled | Disabled    | Enabled        | Disabled       | Disabled       |
| 0       | 6                                                     | GE6  | Port Down    | Force Authorized | Disabled        | Disabled | Disabled    | Enabled        | Disabled       | Disabled       |

Hinweis: In diesem Beispiel wird GE4 ausgewählt.

Schritt 6: Blättern Sie auf der Seite nach unten, und klicken Sie dann auf Bearbeiten.

| 0 | 46        | GE46 | Port Down  | Force Authorized | Disabled | Disabled |
|---|-----------|------|------------|------------------|----------|----------|
|   | 47        | GE47 | Port Down  | Force Authorized | Disabled | Disabled |
| 0 | 48        | GE48 | Port Down  | Force Authorized | Disabled | Disabled |
|   | 49        | XG1  | Authorized | Force Authorized | Disabled | Disabled |
| 0 | 50        | XG2  | Port Down  | Force Authorized | Disabled | Disabled |
|   | 51        | XG3  | Port Down  | Force Authorized | Disabled | Disabled |
| 0 | 52        | XG4  | Authorized | Force Authorized | Disabled | Disabled |
|   | Copy Sett | ings | Edit       |                  |          |          |

Schritt 7: (Optional) Wenn Sie eine andere Schnittstelle bearbeiten möchten, wählen Sie eine der Dropdown-Listen Einheit und Port aus.

| Interface:            | Unit 1 🗘 Port GE4 🗘 |
|-----------------------|---------------------|
| Current Port Control: | Authorized          |

Hinweis: In diesem Beispiel wird Port GE4 von Einheit 1 ausgewählt.

Schritt 8: Klicken Sie auf das Optionsfeld für das gewünschte Port-Steuerelement im Bereich Administrative Port Control. Folgende Optionen stehen zur Verfügung:

Force Unauthorized (Nicht autorisieren erzwingen) - Verweigert den Schnittstellenzugriff, indem der Port in den nicht autorisierten Zustand verschoben wird. Der Port verwirft Datenverkehr.

Auto (Automatisch): Der Port wechselt je nach Authentifizierung der Komponente zwischen einem autorisierten oder einem nicht autorisierten Status.

Force Authorized (Autorisiert erzwingen) - Autorisiert den Port ohne Authentifizierung. Der Port leitet den Datenverkehr weiter.

Administrative Port Control:

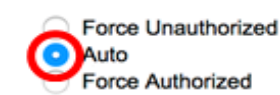

Hinweis: In diesem Beispiel wird Auto ausgewählt.

Schritt 9: Klicken Sie auf das Optionsfeld RADIUS VLAN Assignment (RADIUS-VLAN-Zuweisung), um die dynamische VLAN-Zuweisung für den ausgewählten Port zu konfigurieren. Folgende Optionen stehen zur Verfügung:

Disable (Deaktivieren) - Feature ist nicht aktiviert.

Ablehnen - Wenn der RADIUS-Server die Komponente autorisiert hat, aber kein Supplicant VLAN bereitgestellt hat, wird die Komponente abgelehnt.

Static (Statisch): Wenn der RADIUS-Server die Komponente autorisiert hat, aber kein Supplicant VLAN bereitgestellt hat, wird die Komponente akzeptiert.

RADIUS VLAN Assignment: Disable Reject Static

Hinweis: In diesem Beispiel wird "Statisch" ausgewählt.

Schritt 10: Aktivieren Sie das Kontrollkästchen **Aktivieren** im Gast-VLAN, um das Gast-VLAN für nicht autorisierte Ports zu aktivieren. Das Gast-VLAN fügt den nicht autorisierten Port automatisch dem im Gast-VLAN-ID-Bereich der 802.1-Eigenschaften ausgewählten VLAN hinzu.

Guest VLAN:

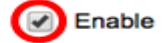

Schritt 11: (Optional) Aktivieren Sie das Kontrollkästchen **Enable** Open Access (Offenen Zugriff aktivieren), um den freien Zugriff zu aktivieren. Open Access hilft Ihnen, die Konfigurationsprobleme von Hosts zu verstehen, die mit dem Netzwerk verbunden sind, überwacht schlechte Situationen und ermöglicht die Behebung dieser Probleme.

**Hinweis:** Wenn Open Access auf einer Schnittstelle aktiviert ist, behandelt der Switch alle Fehler, die von einem RADIUS-Server empfangen wurden, als erfolgreich und ermöglicht den Zugriff auf das Netzwerk für mit Schnittstellen verbundene Stationen, unabhängig von den Authentifizierungsergebnissen. In diesem Beispiel ist Open Access deaktiviert.

Guest VLAN:

Open Access:

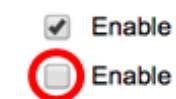

Schritt 12: Aktivieren Sie das Kontrollkästchen **802.1x-basierte Authentifizierung aktivieren**, um die 802.1X-Authentifizierung auf dem Port zu aktivieren.

| Guest VLAN:                  | - | Enable |
|------------------------------|---|--------|
| Open Access:                 |   | Enable |
| 802.1x Based Authentication: |   | Enable |

Schritt 13: Aktivieren Sie das Kontrollkästchen **MAC-basierte Authentifizierung aktivieren**, um die Portauthentifizierung auf der Grundlage der zugehörigen MAC-Adresse zu aktivieren. Auf dem Port können nur acht MAC-basierte Authentifizierungen verwendet werden.

**Hinweis:** Damit die MAC-Authentifizierung erfolgreich ist, müssen der Benutzername und das Kennwort der RADIUS-Serverkomponente die entsprechende MAC-Adresse sein. Die MAC-Adresse muss in Kleinbuchstaben eingegeben und ohne die eingegeben werden. oder - Trennzeichen (z. B. 0020aa00bcc).

| 802.1x Based Authentication: | Enable |
|------------------------------|--------|
| MAC Based Authentication:    | Enable |

Hinweis: In diesem Beispiel ist die MAC-basierte Authentifizierung deaktiviert.

Schritt 14: Aktivieren Sie das Kontrollkästchen Webbasierte Authentifizierung **aktivieren**, um die webbasierte Authentifizierung auf dem Switch zu aktivieren. In diesem Beispiel ist die webbasierte Authentifizierung deaktiviert.

| 802.1x Based Authentication: | Enable |
|------------------------------|--------|
| MAC Based Authentication:    | Enable |
| Web Based Authentication:    | Enable |

Hinweis: In diesem Beispiel ist die webbasierte Authentifizierung deaktiviert.

Schritt 15: (Optional) Aktivieren Sie das Kontrollkästchen **Enable Periodic Reauthentication (** Periodische Reauthentifizierung **aktivieren**), um die erneute Authentifizierung des Ports nach einer bestimmten Zeit zu erzwingen. Diese Zeit wird im Feld *Reauthentication Period* definiert.

Web Based Authentication:

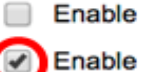

Hinweis: In diesem Beispiel ist die Periodenneuauthentifizierung aktiviert.

Schritt 16: (Optional) Geben Sie im Feld *Reauthentication Period* einen Wert ein. Dieser Wert stellt die Anzahl der Sekunden dar, bis die Schnittstelle den Port erneut authentifiziert. Der Standardwert ist 3600 Sekunden und der Bereich liegt zwischen 300 und 4294967295 Sekunden.

|   | Periodic Reauthentication: | Enable |     |
|---|----------------------------|--------|-----|
| ø | Reauthentication Period:   | 6000   | sec |

Hinweis: In diesem Beispiel werden 6000 Sekunden konfiguriert.

Schritt 17: (Optional) Aktivieren Sie das Kontrollkästchen **Enable** Reauthentication Now (Jetzt erneut authentifizieren aktivieren), um eine sofortige Port-erneute Authentifizierung zu erzwingen. In diesem Beispiel ist die sofortige erneute Authentifizierung deaktiviert.

Periodic Reauthentication: Enable
 Reauthentication Period: 6000 sec
 Reauthenticate Now: 
 Authenticator State: Force Authorized

Im Bereich "Authenticator State" (Authentifizierungsstatus) wird der Autorisierungsstatus des Ports angezeigt.

Schritt 18: (Optional) Aktivieren Sie das Kontrollkästchen **Enable** Time Range (Zeitbereich aktivieren), um eine Beschränkung für die Dauer der Port-Autorisierung zu aktivieren.

Time Range: Enab Time Range Name: Dayshi

Dayshift 🖨 Edit

**Hinweis:** In diesem Beispiel ist Time Range aktiviert. Wenn Sie diese Funktion überspringen möchten, fahren Sie mit <u>Schritt 20</u> fort.

Schritt 19: (Optional) Wählen Sie aus der Dropdown-Liste "Time Range Name" (Zeitbereichsname) einen zu verwendenden Zeitraum aus.

Time Range: Time Range Name: Maximum WBA Login Attempts. Enable Dayshift NightShift

Hinweis: In diesem Beispiel wird Dayshift gewählt.

Schritt 20: Klicken Sie im Bereich Maximum WBA Login Attempts (Maximale WBA-Anmeldeversuche) entweder auf Infinite (Unbegrenzt), um keine Beschränkung zu erhalten, oder auf User Defined (Benutzerdefiniert), um eine Beschränkung festzulegen. Wenn User Defined (Benutzerdefiniert) ausgewählt ist, geben Sie die maximal zulässige Anzahl von Anmeldeversuchen für die webbasierte Authentifizierung ein.

| Maximum WBA Login Attempts: | 0 | Infinite     |
|-----------------------------|---|--------------|
|                             | 0 | User Defined |

Hinweis: In diesem Beispiel wird Infinite ausgewählt.

Schritt 21: Klicken Sie im Bereich Maximum WBA Silence Period (Maximale WBA-Pausenzeit) entweder auf Infinite (Unbegrenzt), um keine Grenze zu überschreiten, oder auf User Defined (Benutzerdefiniert), um eine Obergrenze festzulegen. Wenn User Defined (Benutzerdefiniert) ausgewählt ist, geben Sie die auf der Schnittstelle zulässige maximale Dauer für die unbeaufsichtigte Authentifizierung für die webbasierte Authentifizierung ein.

| Maximum WBA Silence Period: | ۲ | Infinite     |     |
|-----------------------------|---|--------------|-----|
|                             | 0 | User Defined | sec |

Hinweis: In diesem Beispiel wird Infinite ausgewählt.

Schritt 22: Klicken Sie im Bereich Max Hosts (Max-Hosts) entweder auf Infinite (Unbegrenzt), um keine Grenze zu überschreiten, oder auf User Defined (Benutzerdefiniert),

um einen Grenzwert festzulegen. Wenn User Defined (Benutzerdefiniert) ausgewählt ist, geben Sie die maximal zulässige Anzahl an autorisierten Hosts für die Schnittstelle ein.

Max Hosts:

| Infinite |       |  |
|----------|-------|--|
| User De  | fined |  |

**Hinweis:** Legen Sie diesen Wert auf 1 fest, um den Einzelhost-Modus für die webbasierte Authentifizierung im Multi-Session-Modus zu simulieren. In diesem Beispiel wird Infinite ausgewählt.

Schritt 23: Geben Sie im Feld *Stille Periode* (Stille Periode) ein, wann der Switch nach einem fehlgeschlagenen Authentifizierungsaustausch im Ruhezustand bleibt. Wenn sich der Switch im Ruhezustand befindet, bedeutet dies, dass der Switch keine neuen

Authentifizierungsanforderungen vom Client überwacht. Der Standardwert ist 60 Sekunden, der Bereich liegt zwischen 1 und 65535 Sekunden.

Quiet Period:

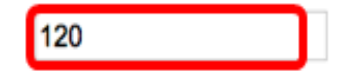

Hinweis: In diesem Beispiel wird die Zeitdauer für die Stille auf 120 Sekunden festgelegt.

Schritt 24: Geben Sie im Feld *Resending EAP* (EAP erneut senden) ein, wann der Switch auf eine Antwortnachricht vom Supplicant wartet, bevor eine Anfrage erneut gesendet wird. Der Standardwert ist 30 Sekunden, und der Bereich liegt zwischen 1 und 65.535 Sekunden.

| Quiet Period:  | 120 |
|----------------|-----|
| Resending EAP: | 60  |

**Hinweis:** In diesem Beispiel ist das erneute Aussenden des EAP auf 60 Sekunden festgelegt.

Schritt 25: Geben Sie im Feld *Max EAP Requests* (Max. EAP-Anforderungen) die maximale Anzahl der EAP-Anfragen ein, die gesendet werden können. EAP ist eine Authentifizierungsmethode, die in 802.1X verwendet wird und den Austausch von Authentifizierungsinformationen zwischen Switch und Client ermöglicht. In diesem Fall werden EAP-Anforderungen zur Authentifizierung an den Client gesendet. Der Client muss dann antworten und die Authentifizierungsinformationen abgleichen. Wenn der Client nicht antwortet, wird eine weitere EAP-Anforderung basierend auf dem EAP-Wert "Resending" (Wiedergeben) festgelegt, und der Authentifizierungsprozess wird neu gestartet. Der Standardwert ist 2 und der Bereich liegt zwischen 1 und 10.

| Quiet Period:     | 120 |
|-------------------|-----|
| Resending EAP:    | 60  |
| Max EAP Requests: | 2   |

Hinweis: In diesem Beispiel wird der Standardwert 2 verwendet.

Schritt 26: Geben Sie im Feld *Supplicant Timeout* (Supplikant-Zeitüberschreitung) die Zeit ein, bevor EAP-Anforderungen an die Komponente gesendet werden. Der Standardwert ist 30 Sekunden, und der Bereich liegt zwischen 1 und 65.535 Sekunden.

| Max EAP Requests:   | 2  | (Rar |
|---------------------|----|------|
| Supplicant Timeout: | 60 | Sec  |

Hinweis: In diesem Beispiel ist das Supplicant Timeout auf 60 Sekunden festgelegt.

Schritt 27: Geben Sie im Feld *Server Timeout* (Serverzeitüberschreitung) die Zeit ein, die vergeht, bevor der Switch eine Anforderung erneut an den RADIUS-Server sendet. Der Standardwert ist 30 Sekunden, und der Bereich liegt zwischen 1 und 65.535 Sekunden.

| Max EAP Requests:   | 2  | (Ran  |
|---------------------|----|-------|
| Supplicant Timeout: | 60 | sec ( |
| Server Timeout:     | 60 | sec ( |

Hinweis: In diesem Beispiel ist der Servertimeout auf 60 Sekunden festgelegt.

Schritt 28: Klicken Sie auf Übernehmen und anschließend auf Schließen.

| Interface:                   | Unit 1 🕈 Port GE                                                               | 4 🛊                                         |                             |  |
|------------------------------|--------------------------------------------------------------------------------|---------------------------------------------|-----------------------------|--|
| Current Port Control:        | Unauthorized                                                                   |                                             |                             |  |
| Administrative Port Control: | <ul> <li>Force Unauthorized</li> <li>Auto</li> <li>Force Authorized</li> </ul> |                                             |                             |  |
| RADIUS VLAN Assignment:      | Disable<br>Reject<br>Static                                                    |                                             |                             |  |
| Guest VLAN:                  | Enable                                                                         |                                             |                             |  |
| Open Access:                 | Enable                                                                         |                                             |                             |  |
| 802.1x Based Authentication: | Enable                                                                         |                                             |                             |  |
| MAC Based Authentication:    | Enable                                                                         |                                             |                             |  |
| Web Based Authentication:    | Enable                                                                         |                                             |                             |  |
| Periodic Reauthentication:   | Enable                                                                         |                                             |                             |  |
| Reauthentication Period:     | 6000                                                                           | sec (Range: 300 - 4294967295, Default: 3600 |                             |  |
| Reauthenticate Now:          |                                                                                |                                             |                             |  |
| Authenticator State:         | Connecting                                                                     |                                             |                             |  |
| Time Range:                  | Enable                                                                         |                                             |                             |  |
| Time Range Name:             | Dayshift 🛊 Edit                                                                |                                             |                             |  |
| Maximum WBA Login Attempts:  | Infinite     User Defined                                                      |                                             | (Range: 3 - 10)             |  |
| Maximum WBA Silence Period:  | Infinite     User Defined                                                      |                                             | sec (Range: 60 - 65535)     |  |
| Max Hosts:                   | <ul> <li>Infinite</li> </ul>                                                   |                                             |                             |  |
|                              | User Defined                                                                   |                                             | sec (Range: 1 - 4294967295) |  |
| Quiet Period:                | 120                                                                            | sec (Range: 10 -                            | 65535, Default: 60)         |  |
| Resending EAP:               | 60                                                                             | sec (Range: 30 -                            | 65535, Default: 30)         |  |
| Max EAP Requests:            | 2                                                                              | (Range: 1 - 10, D                           | Default: 2)                 |  |
| Supplicant Timeout:          | 60                                                                             | sec (Range: 1 - 6                           | 35535, Default: 30)         |  |
| Server Timeout:              | 60                                                                             | sec (Range: 1 - 6                           | 35535, Default: 30)         |  |
| Apply Close                  |                                                                                |                                             |                             |  |

Schritt 29: (Optional) Klicken Sie auf **Speichern**, um die Einstellungen in der Startkonfigurationsdatei zu speichern.

| 8-I | 8-Port Gigabit PoE Stackable Managed Switch |           |                         |                                |                           |               |             |  |  |  |
|-----|---------------------------------------------|-----------|-------------------------|--------------------------------|---------------------------|---------------|-------------|--|--|--|
| Po  | Port Authentication                         |           |                         |                                |                           |               |             |  |  |  |
| Ρ   | ort Authentic                               | ation Tal | ble                     |                                |                           |               |             |  |  |  |
| F   | ilter: Interface                            | Type ec   | quals to Port of        | of Unit 1 🛊 🛛 Go               |                           |               |             |  |  |  |
|     | Entry No.                                   | Port      | Current<br>Port Control | Administrative<br>Port Control | RADIUS<br>VLAN Assignment | Guest<br>VLAN | Open Access |  |  |  |
| C   | ) 1                                         | GE1       | Authorized              | Force Authorized               | Disabled                  | Disabled      | Disabled    |  |  |  |
| C   | 2                                           | GE2       | Authorized              | Force Authorized               | Disabled                  | Disabled      | Disabled    |  |  |  |
| C   | 3                                           | GE3       | Authorized              | Force Authorized               | Disabled                  | Disabled      | Disabled    |  |  |  |
| C   | 4                                           | GE4       | Authorized              | Auto                           | Static                    | Enabled       | Disabled    |  |  |  |
| C   | 5                                           | GE5       | Port Down               | Force Authorized               | Disabled                  | Disabled      | Disabled    |  |  |  |
| C   | 6                                           | GE6       | Port Down               | Force Authorized               | Disabled                  | Disabled      | Disabled    |  |  |  |

Sie sollten jetzt die 802.1x-Port-Authentifizierungseinstellungen auf Ihrem Switch erfolgreich konfiguriert haben.

#### Anwenden von Schnittstellenkonfigurationseinstellungen auf mehrere Schnittstellen

Schritt 1: Klicken Sie auf das Optionsfeld der Schnittstelle, die Sie die Authentifizierungskonfiguration auf mehrere Schnittstellen anwenden möchten.

| Por                                                     | Port Authentication Table |     |            |                  |                 |          |             |  |  |  |
|---------------------------------------------------------|---------------------------|-----|------------|------------------|-----------------|----------|-------------|--|--|--|
| Filter: Interface Type equals to Port of Unit 1  Go     |                           |     |            |                  |                 |          |             |  |  |  |
| Entry No. Port Current Administrative RADIUS Guest Open |                           |     |            |                  |                 |          | Open Access |  |  |  |
|                                                         | Port Control Port Control |     |            |                  | VLAN Assignment | VLAN     |             |  |  |  |
| 0                                                       | 1                         | GE1 | Authorized | Force Authorized | Disabled        | Disabled | Disabled    |  |  |  |
| 0                                                       | 2                         | GE2 | Authorized | Force Authorized | Disabled        | Disabled | Disabled    |  |  |  |
| 0                                                       | 3                         | GE3 | Authorized | Force Authorized | Disabled        | Disabled | Disabled    |  |  |  |
| $\odot$                                                 | 4                         | GE4 | Authorized | Auto             | Static          | Enabled  | Disabled    |  |  |  |
| 0                                                       | 5                         | GE5 | Port Down  | Force Authorized | Disabled        | Disabled | Disabled    |  |  |  |

Hinweis: In diesem Beispiel wird GE4 ausgewählt.

Schritt 2: Blättern Sie nach unten, und klicken Sie dann auf Copy Settings.

|   | Copy Sett | ings | Edit       |                  |          |          |
|---|-----------|------|------------|------------------|----------|----------|
| 0 | 52        | XG4  | Authorized | Force Authorized | Disabled | Disabled |
|   | 51        | XG3  | Port Down  | Force Authorized | Disabled | Disabled |
| 0 | 50        | XG2  | Port Down  | Force Authorized | Disabled | Disabled |
|   | 49        | XG1  | Authorized | Force Authorized | Disabled | Disabled |
| 0 | 48        | GE48 | Port Down  | Force Authorized | Disabled | Disabled |
|   | 47        | GE47 | Port Down  | Force Authorized | Disabled | Disabled |
| 0 | 46        | GE46 | Port Down  | Force Authorized | Disabled | Disabled |
|   | 45        | GE45 | Port Down  | Force Authorized | Disabled | Disabled |
| 0 | 44        | GE44 | Port Down  | Force Authorized | Disabled | Disabled |
|   | 43        | GE43 | Port Down  | Force Authorized | Disabled | Disabled |

Konfiguration der ausgewählten Schnittstelle anwenden möchten. Sie können die Schnittstellennummern oder den Namen der Schnittstellen als Eingabe verwenden. Sie können jede Schnittstelle durch ein Komma getrennt eingeben (z. B. 1, 3, 5 oder GE1, GE3, GE5) oder einen Schnittstellenbereich eingeben (z. B. 1-5 oder GE1-GE5).

Copy configuration from entry 4 (GE4)

47-48 to:

(Example: 1,3,5-10 or: GE1,GE3-XG4)

**Hinweis:** In diesem Beispiel werden die Konfigurationseinstellungen auf die Ports 47 bis 48 angewendet.

Schritt 4: Klicken Sie auf Übernehmen und anschließend auf Schließen.

| Copy configuration from entry 4 (GE4) |       |                                     |  |  |  |  |
|---------------------------------------|-------|-------------------------------------|--|--|--|--|
| to:                                   | 47-48 | (Example: 1,3,5-10 or: GE1,GE3-XG4) |  |  |  |  |
| Apply Close                           |       |                                     |  |  |  |  |

Das folgende Bild zeigt die Änderungen nach der Konfiguration.

| Por          | Port Authentication Table                          |    |      |              |                  |                 |          |             |  |  |
|--------------|----------------------------------------------------|----|------|--------------|------------------|-----------------|----------|-------------|--|--|
| Filte        | Filter: Interface Type equals to Port of Unit 1 Co |    |      |              |                  |                 |          |             |  |  |
|              | Entry N                                            | о. | Port | Current      | Administrative   | RADIUS          | Guest    | Open Access |  |  |
|              |                                                    |    |      | Port Control | Port Control     | VLAN Assignment | VLAN     |             |  |  |
| $\circ$      |                                                    | 1  | GE1  | Authorized   | Force Authorized | Disabled        | Disabled | Disabled    |  |  |
| $\bigcirc$   |                                                    | 2  | GE2  | Authorized   | Force Authorized | Disabled        | Disabled | Disabled    |  |  |
|              |                                                    | 3  | GE3  | Authorized   | Force Authorized | Disabled        | Disabled | Disabled    |  |  |
| $\bigcirc$   | C                                                  | 4  | GE4  | Authorized   | Auto             | Static          | Enabled  | Disabled    |  |  |
|              |                                                    | 5  | GE5  | Port Down    | Force Authorized | Disabled        | Disabled | Disabled    |  |  |
| $\bigcirc$   |                                                    | 6  | GE6  | Port Down    | Force Authorized | Disabled        | Disabled | Disabled    |  |  |
|              |                                                    |    |      |              |                  |                 |          |             |  |  |
|              |                                                    | 45 | GE45 | Port Down    | Force Authorized | Disabled        | Disabled | Disabled    |  |  |
| $\bigcirc$   |                                                    | 46 | GE46 | Port Down    | Force Authorized | Disabled        | Disabled | Disabled    |  |  |
| $\mathbf{O}$ | ſ                                                  | 47 | GE47 | Authorized   | Auto             | Static          | Enabled  | Disabled    |  |  |
| $\bigcirc$   | L                                                  | 48 | GE48 | Authorized   | Auto             | Static          | Enabled  | Disabled    |  |  |
|              |                                                    | 49 | XG1  | Authorized   | Force Authorized | Disabled        | Disabled | Disabled    |  |  |
| $\bigcirc$   |                                                    | 50 | XG2  | Port Down    | Force Authorized | Disabled        | Disabled | Disabled    |  |  |
| $\mathbf{O}$ |                                                    | 51 | XG3  | Port Down    | Force Authorized | Disabled        | Disabled | Disabled    |  |  |
| $\bigcirc$   |                                                    | 52 | XG4  | Authorized   | Force Authorized | Disabled        | Disabled | Disabled    |  |  |
|              | Copy Settings Edit                                 |    |      |              |                  |                 |          |             |  |  |

Sie sollten jetzt die 802.1x-Authentifizierungseinstellungen eines Ports erfolgreich kopiert und auf andere Ports am Switch angewendet haben.